## Radera/återställa Ipad

Använd dessa steg till att ta bort dina personuppgifter från en enhet.

| all 🗢                  | 09:41                                                                                | 100 %                                                                      |
|------------------------|--------------------------------------------------------------------------------------|----------------------------------------------------------------------------|
| Inställningar          | < Allmänt Nollstäl                                                                   | 1                                                                          |
| Notiser                | Nolletäll alla inställningar                                                         |                                                                            |
| Kontrollcenter         |                                                                                      | · · ·                                                                      |
| C Stör ej              | Radera alit innenali och inst.                                                       | · -                                                                        |
|                        | Nollställ pätvark                                                                    | ant                                                                        |
| O Allmänt              |                                                                                      |                                                                            |
| Visning och ljusstyrka | Kundijanster                                                                         | Nollställ alla inställningar                                               |
| Bakgrundsbild          | Radera IPad<br>Detta kommer att radera alla medier,<br>och data samt politsälla alla | Radera allt innehåll och inst.                                             |
| Ljud                   | inställningar.                                                                       | Nollställ nätverk                                                          |
| Siri och sökning       | Avbryt Radera                                                                        |                                                                            |
| Touch ID och lösenkod  | rtonstan integritetsokyad                                                            | Nollställ tangentbordsordbok                                               |
| Batteri                |                                                                                      | Nollställ hemskärmens layout                                               |
| Integritetsskydd       |                                                                                      | Nollställ integritetsskydd                                                 |
| G                      |                                                                                      | Detta kommer att radera alla med<br>och data samt nollställa alla inställn |
| iTunes och App Store   |                                                                                      | Radera iPhone                                                              |
|                        |                                                                                      | Avbryt                                                                     |
| Konton och lösenord    |                                                                                      |                                                                            |

Innan du lämnar tillbaka en enhet bör du radera all din personliga information. Du bör inte ta bort kontakter, kalendrar, påminnelser, dokument, bilder eller annan iCloud-information manuellt när du är inloggad på iCloud med ditt Apple-ID. Det raderar innehållet från iClouds servrar och från alla dina enheter som är inloggade på iCloud.

Gör så här:

- 1. <u>Säkerhetskopiera enheten</u>.
- 2. Logga ut från iCloud, iTunes och App Store.
  - Om du använder iOS 10.3 eller senare trycker du på Inställningar > [ditt namn]. Bläddra nedåt och tryck på Logga ut. Ange lösenordet för ditt Apple-ID och tryck på Stäng av.
  - Om du använder iOS 10.2 eller tidigare trycker du på Inställningar > iCloud > Logga ut. Tryck på Logga ut igen och sedan på Radera från min [enhet] och ange ditt Apple-ID-lösenord. Gå sedan till Inställningar > iTunes och App Store > Apple-ID > Logga ut.

- 3. Gå tillbaka till Inställningar och tryck på Allmänt > Nollställ >Radera allt innehåll och inst. Om du aktiverade Hitta min iPhone kan du behöva ange ditt Apple-ID och lösenord.
- 4. Ange lösenkoden eller begränsningskoden om du uppmanas till det. Tryck sedan på Radera [enhet].

När du raderar iPhone, iPad eller iPod touch är Hitta min iPhone och Aktiveringslås avstängda.

Lathunden kan ni även hitta på nedanstående adress

https://support.apple.com/sv-se/HT201351

Information lånad av Apple.com

180921